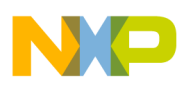

Freescale Semiconductor Application Note Document Number: AN2762 Rev. 1.3, 02/2007

# **13192 Developer's Starter Kit (13192DSK)** Quick Start Guide

## 1 Introduction

This document describes the procedures necessary to run the MC13192 Accelerometer Demonstration Program that is pre-programmed on the boards in the 13192DSK.

The Accelerometer Demonstration is programmed into flash from the factory and is optimized for low power consumption. The output power is set to minimum output power (-16.6 dBm typical) versus the nominal 0 dBm output power setting for 802.15.4 and Zigbee applications. The minimum output power setting (-16.6 dBm typcial) should not be used for range testing and verification. To test the effective range of the boards, use the Range Demonstration application which has the output power set to at least the nominal (0 dBm) output power setting. The Range Demonstration should be uploaded to the board's program flash memory and run from there.

Refer to AN3231 for more information on running the Range Demonstration application.

## 2 Board Setup

To setup both boards for operation, (transmit and receive) perform the steps shown in this section. Figure 1 shows the Sensor Application Reference Design (SARD) board layout.

## 2.1 Board One Setup (Receive)

- 1. Connect a SARD board to the PC serial port using a DB9 male/female serial cable included in the development kit.
- 2. Connect a 9V battery or the 5.5-9 V power supply to the power supply connector and set switch S105 to the "ON" position.
- 3. Press the Reset Button S106. Board One is now in receive mode.

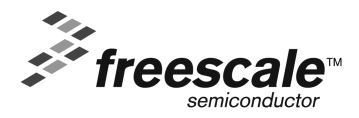

© Freescale Semiconductor, Inc., 2005. All rights reserved.

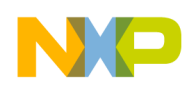

### 2.2 Board Two Setup (Transmit)

- 1. Connect a 9 V battery or the 5.5-9 V supply to the power supply connector and power on the board by setting switch S105 to the "ON" position.
- 2. While holding down S101, press and release the Reset Button S106 and release S101. LED D104 should be blinking. Board Two is now in transmit mode.

### 2.3 Verifying Operation

1. Verify that the boards are communicating by ensuring that LED D103 on the receive board (Board One) is blinking. If it is not, press the Reset Button S106 on Board One again.

## 3 Running the Software

- 1. Install BeeKit<sup>TM</sup> Wireless Connectivity Toolkit CD provided in the 13192DSK.
- 2. Run the Triax software from the Windows Start Menu > Programs > Freescale ZigBee > Test Tool > Triax.
- 3. Select the COM port to which the board is connected.
- 4. Select the Raw Data Demo from the General View group. The Triax application uses RF communication to transmit, receive and respond to various data from the accelerometer.
- 5. It is possible to run other demos by choosing them from the Triax main window. Refer to application note AN3230, *Accelerometer Demonstration Program Quick Start Guide*, for additional information.

### NOTE

If using batteries as the power source and the accelerometer demonstration behavior becomes erratic, replace the batteries.

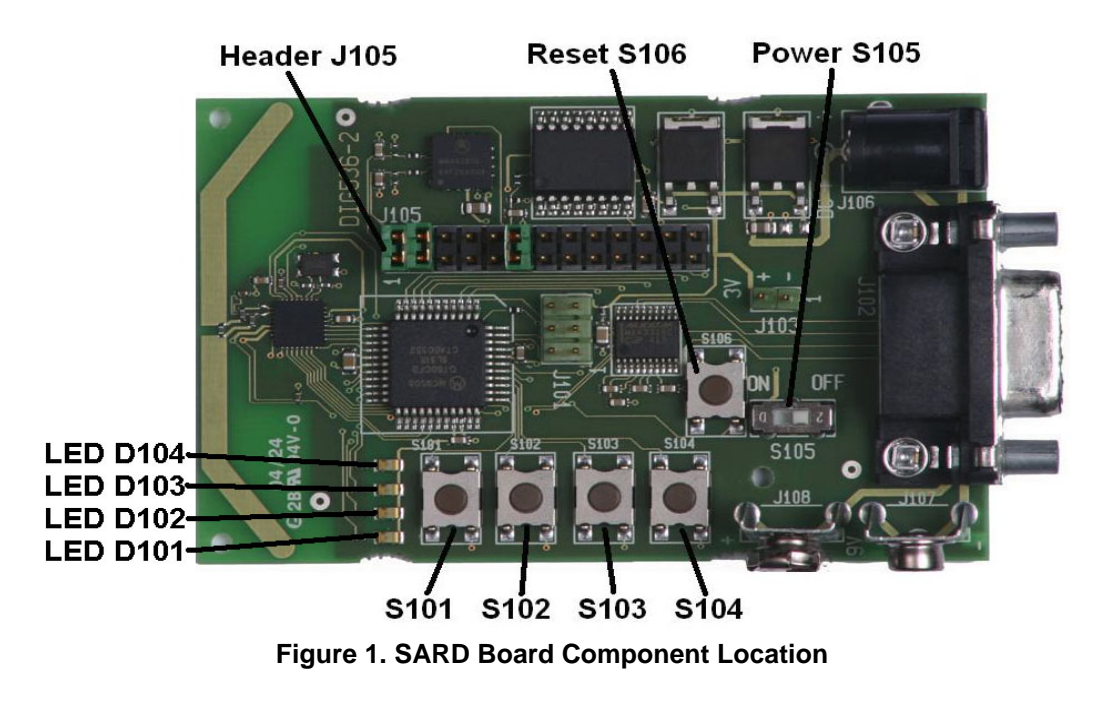

13192 Developer's Starter Kit (13192DSK) Application Note, Rev. 1.3

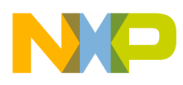

\_\_\_\_\_

NOTES

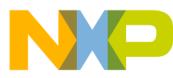

How to Reach Us:

Home Page: www.freescale.com

F-mail support@freescale.com

### USA/Europe or Locations Not Listed:

Freescale Semiconductor Technical Information Center, CH370 1300 N. Alma School Road Chandler, Arizona 85224 +1-800-521-6274 or +1-480-768-2130 support@freescale.com

Europe, Middle East, and Africa: Freescale Halbleiter Deutschland GmbH Technical Information Center Schatzbogen 7 81829 Muenchen, Germany +44 1296 380 456 (English) +46 8 52200080 (English) +49 89 92103 559 (German) +33 1 69 35 48 48 (French) support@freescale.com

#### Japan:

Freescale Semiconductor Japan Ltd. Headquarters ARCO Tower 15F 1-8-1, Shimo-Meguro, Meguro-ku, Tokyo 153-0064, Japan 0120 191014 or +81 3 5437 9125 support.japan@freescale.com

#### Asia/Pacific:

Freescale Semiconductor Hong Kong Ltd. Technical Information Center 2 Dai King Street Tai Po Industrial Estate Tai Po, N.T., Hong Kong +800 2666 8080 support.asia@freescale.com

### For Literature Requests Only:

Preescale Semiconductor Literature Distribution Center P.O. Box 5405 Denver, Colorado 80217 1-800-521-6274 or 303-675-2140 Fax: 303-675-2150 LDCForFreescaleSemiconductor@hibbertgroup.com

Document Number: AN2762 Rev. 1.3 02/2007

Information in this document is provided solely to enable system and software implementers to use Freescale Semiconductor products. There are no express or implied copyright licenses granted hereunder to design or fabricate any integrated circuits or integrated circuits based on the information in this document.

Freescale Semiconductor reserves the right to make changes without further notice to any products herein. Freescale Semiconductor makes no warranty, representation or guarantee regarding the suitability of its products for any particular purpose, nor does Freescale Semiconductor assume any liability arising out of the application or use of any product or circuit, and specifically disclaims any and all liability, including without limitation consequential or incidental damages. "Typical" parameters that may be provided in Freescale Semiconductor data sheets and/or specifications can and do vary in different applications and actual performance may vary over time. All operating parameters, including "Typicals", must be validated for each customer application by customer's technical experts. Freescale Semiconductor does not convey any license under its patent rights nor the rights of others. Freescale Semiconductor products are not designed, intended, or authorized for use as components in systems intended for surgical implant into the body, or other applications intended to support or sustain life, or for any other application in which the failure of the Freescale Semiconductor product could create a situation where personal injury or death may occur. Should Buyer purchase or use Freescale Semiconductor products for any such unintended or unauthorized application, Buyer shall indemnify and hold Freescale Semiconductor and its officers, employees, subsidiaries, affiliates, and distributors harmless against all claims, costs, damages, and expenses, and reasonable attorney fees arising out of, directly or indirectly, any claim of personal injury or death associated with such unintended or unauthorized use, even if such claim alleges that Freescale Semiconductor was negligent regarding the design or manufacture of the part.

Freescale™ and the Freescale logo are trademarks of Freescale Semiconductor, Inc. All other product or service names are the property of their respective owners.

© Freescale Semiconductor, Inc. 2005, 2006, 2007. All rights reserved.

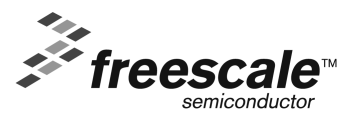